# Comment Rechercher une date rapidement

#### - Windows 95/98/ME -

Pour retrouver ou connaître le jour de la semaine correspondant à une date :

Faire un double clique sur l'heure qui se situe sur la barre des tâches (en bas et à droite de l'écran).

### 11:32

Une fenêtre s'affiche (au besoin, cliquer sur l'onglet « Date et heure ».)

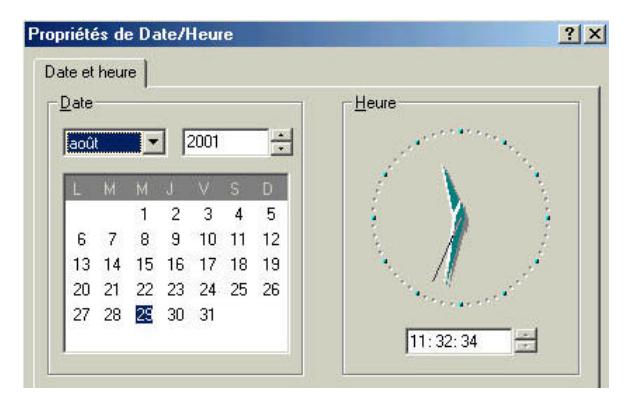

Entrer les données de la date voulue avec mois, année, date (de 1980 à 2099).

Ici, nous recherchons à quel jour correspond le 12 janvier 1998.

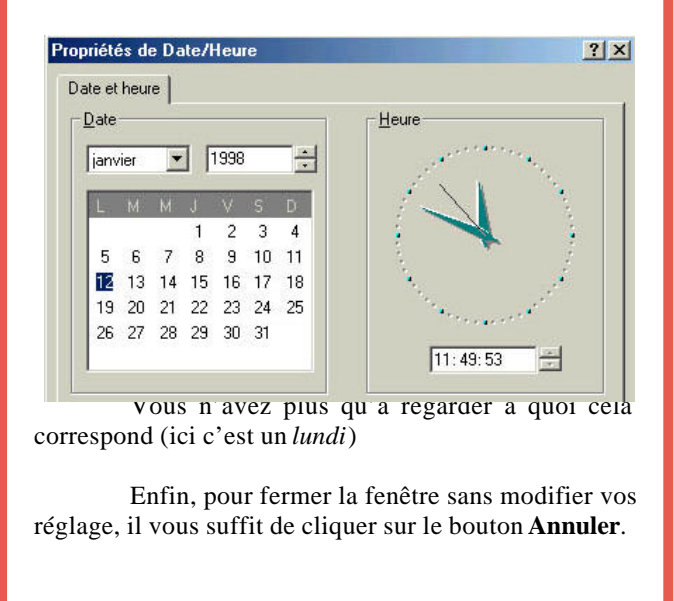

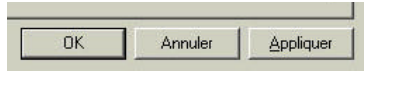

#### Source : astu ce onlineformapro

## Comment imprimer les couleurs et les images d'arriere plan

#### - Internet Explorer 5 et superieur -

Pour imprimer des pages de sites tout en conservant à l'impression les couleurs ainsi que les images d'arrière plan.

Dans le menu **Outils**, cliquer sur **Options** Internet.

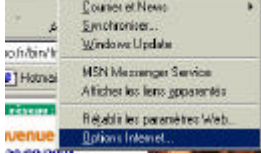

Une fenêtre s'affiche. Cliquer sur l'onglet Avancées.

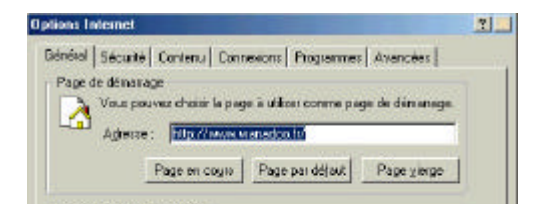

Dans la zone Impression, cocher *Imprimer les couleurs et les images d'arrière plan*. Puis cliquer sur le bouton **OK**.

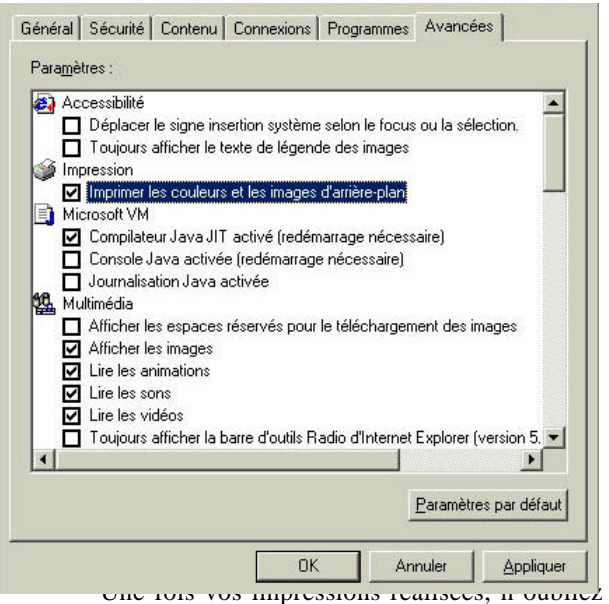

pas d'aller décocher la case sinon votre consommation d'encre risque d'augmenter dangereusement alors que vous n'en avez pas l'utilité.

Source : astuce onlineformapro

Le Poké-édu n°17 • 03 septembre 2001